## Dear customer,

the following are the steps for update the ESC firmware:

1.plug the USB Linker wires ,be sure that the USB linker wires driver have been installed,

2.run the "APSupdate" software, click the "Flash" button. after a "Download ESC type OK" message displays in the te xt box, you can reboot the software. If you are sure that your firmware version list is the newest, you can skip step 2.

3.choose the correct port from "Select COM Port",

4. Choose the firmware version "( example Car\_16SF )" from the firmware list.

5. Click "DownLoad File" button. "File read OK!"message will appear.

6.Disconnect the power of the ESC and BEC.

7.Plug 4pin of the ESC into the 4 pin of USB Linker. "connect OK, Please....." message will appear.

8.If any errors, pull out 4pin wires then repeat step 7 still correct message.

9. click "Write" button. the ESC will be updated software now.

10.Waiting ,until "update to 113 pages, errors pages 0.....". tell you the updated software succeed.

11.You can disconnect the 4pin of the ESC from the USB Linker.

## Regards